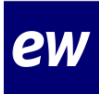

## Instructiekaart Arbeidsovereenkomst ondertekenen

| Jouw arbeidsovereenkomst in MijnEW                                                                                                    | Voordat je begint…                                                                                                    |  |
|----------------------------------------------------------------------------------------------------|----------------------------------------------------------------------------------------------------|--|
| Op dit moment staat je arbeidsovereenkomst<br>voor je klaar in MijnEW. Het is de bedoeling dat<br>jij deze daar digitaal ondertekent. Dat doe je<br>natuurlijk alleen als je akkoord bent met de<br>inhoud. | Zorg dat je een telefoon paraat hebt<br>waar je sms-berichten op kan<br>ontvangen. Dit heb je nodig om je<br>arbeidsovereenkomst digitaal te<br>ondertekenen. |  |
| Zie in de hillage de printscreens van wat ie                                                                                                    | Wat heb je nodig?                                                                                                    |  |
| daadwerkelijk ziet in Mijn EW.                                                                                                    | <ul><li>Telefoon</li><li>Toegang tot je mail</li></ul>                                                                                                    |  |

## Workflow

| Α.          |                                  |
|-------------|----------------------------------|
| Actiehouder | Medewerker                       |
| Taken       | H.appy installeren               |
| В.          |                                  |
| Actiehouder | Medewerker                       |
| Taken       | MijnEW account maken             |
| С.          |                                  |
| Actiehouder | Medewerker                       |
| Taken       | Inloggen in MijnEW               |
| D.          |                                  |
| Actiehouder | Medewerker                       |
| Taken       | Arbeidsovereenkomst ondertekenen |

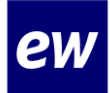

| D | Stappenplan arbeidsovereenkomst ondertekenen                                                                                                    |
|---|----------------------------------------------------------------------------------------------------|
| 1 | Ga naar <u>https://login.afasonline.com/85020/</u> en log in.                                                                                                 |
| 2 | Ga naar 'Welkom' en dan onderaan de pagina naar 'Mijn Taken & Signalen'. Ga hier naar 'Mijn Taken'. Klik op de regel met het onderwerp 'Arbeidsovereenkomst'. |
| 3 | Neem je arbeidsovereenkomst door welke je kunt vinden in de bijlage(n).                                                                                       |
| 4 | Akkoord? Ga naar 'Ondertekenen'.                                                                                                    |
| 5 | Kies voor 'Begin met ondertekenen'.                                                                                                    |
| 6 | Je ontvangt een sms. Vul deze in en klik op 'Ondertekenen'. Hiermee onderteken je<br>digitaal je overeenkomst.                                                |
| 7 | Klik op 'Afhandelen'.                                                                                                    |
| 8 | Gelukt! Je arbeidsovereenkomst is getekend!                                                                                                    |

## Bijlagen

Stap 1:

.

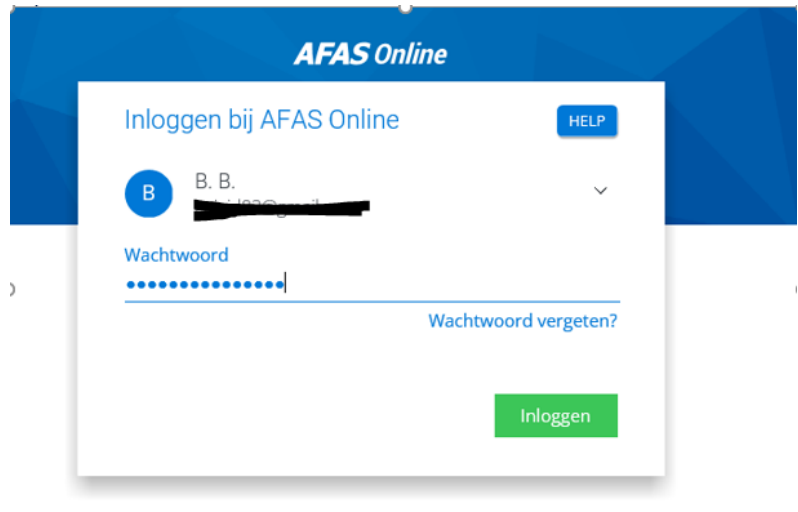

 $\sim$ 

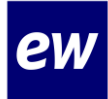

#### Stap 2:

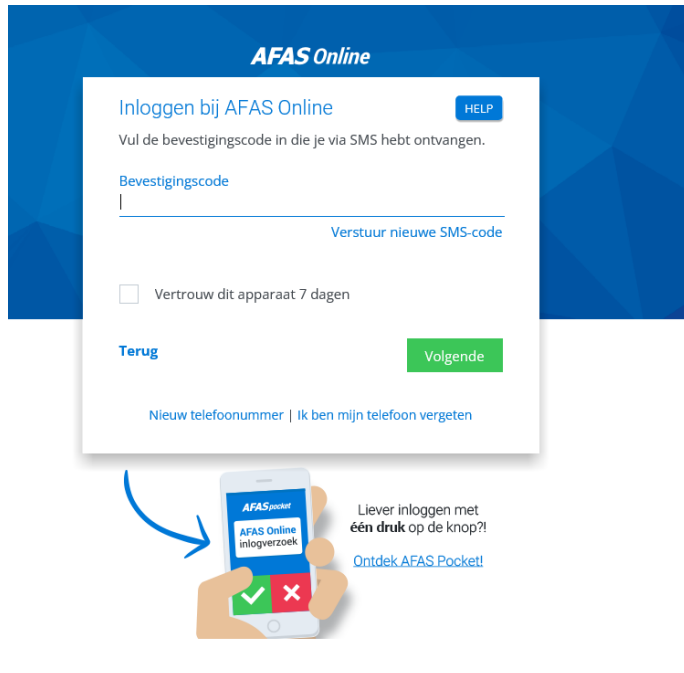

#### Stap 3

| ac in nicuw ve | enster openen                      |                                            |                               | < Arbeidsovereenkomst.pdf > > | Afreisen   |
|----------------|------------------------------------|--------------------------------------------|-------------------------------|-------------------------------|------------|
| Q T            | 1 van 6                            | -   +                                      | Automatisch zooment           | 001×                          | Cuerdragen |
|                |                                    |                                            |                               |                               |            |
| A              | Arbeidsoveree                      | nkomst met uitgest                         | telde prestatieplicht         |                               |            |
| т              | ussen EW Cleaning                  | Operations B.V., gevestigd a               | an de Sweerts de Landasstraat | 27, 6814 DA Arnhem, hierna te |            |
| n              | oemen werkgever, ve                | rtegenwoordigd door Uhr. B                 | as Cornelissen,               |                               |            |
| e              | n                                  |                                            |                               |                               |            |
| A              | chternaam:                         | В                                          |                               |                               |            |
| V              | oorletters:<br>Seboorledatum:      | B.<br>1 januari 1990                       |                               |                               |            |
| A              | dres:                              | and an root                                |                               |                               |            |
| P              | ostcode / plaats:                  |                                            |                               |                               |            |
| E              | -mailadres                         | coloide2@amail.com                         |                               |                               |            |
| IE             | BAN                                | NE10UBSW00015                              |                               |                               |            |
| L.             | oonheffingskorting                 | Niet toepassen                             |                               |                               |            |
| h              | ierna te noemen werk               | nemer, nemen het volgende                  | in aanmerking:                |                               |            |
| a              | Werknemer is<br>rbeidsovereenkomst | ; met ingang van 22 apri<br>voor 8 maanden | l 2022 in dienst getreden bij | werkgever op basis van een    |            |
| e              | n komen het volgend                | e overeen:                                 |                               |                               |            |
| A              | urtikel 1 CAO                      |                                            |                               |                               |            |
| D              | e bepalingen van d                 | e van tijd tot tijd geldend                | e Collectieve Arbeidsovereenk | comst in het Schoonmaak- en   |            |

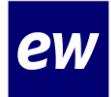

# Instruction card sign employment contract

| Your employment contract in MijnEW                                                                                                    | Before you start…                                                                                                    |  |
|----------------------------------------------------------------------------------------------------|----------------------------------------------------------------------------------------------------|--|
| At the moment your employment contract is<br>ready for you in MijnEW. The intention is for you<br>to digitally sign it there. Of course, you will only<br>do this if you agree with the content. | Make sure you have a phone ready to<br>receive text messages on. You will need<br>this to digitally sign your employment<br>contract. |  |
| See attached print screens of what you actually see in My EW.                                                                                                    | What do you need?                                                                                                    |  |
|                                                                                                    | <ul><li>Telephone</li><li>Access to your mail</li></ul>                                                                               |  |

## Workflow

# A. Action holder Tasks B. Action holde Tasks Employee Create MijnEW account C. Action holder Tasks Employee Log in to MijnEW D.

Action holderEmployeeTasksSign employment contract

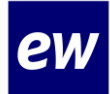

| D | Step by step plan sign employment contract                                                                                                    |
|---|----------------------------------------------------------------------------------------------------|
| 1 | Go to https://login.afasonline.com/85020/ and log in.                                                                                                    |
| 2 | Go to 'Welkom' and then go to 'Mijn Taken & Signalen' at the bottom of the page. Now go to 'Mijn Taken'. Click on the line with the subject 'Arbeidsovereenkomst'. |
| 3 | Review your employment contract, which can be found in the appendices.                                                                                             |
| 4 | Do you agree? Go to 'Ondertekenen'.                                                                                                    |
| 5 | Choose for 'Begin met ondertekenen'.                                                                                                    |
| 6 | You'll receive a text message. Fill it in and click on 'Ondertekenen'. This will allow you to digitally sign your agreement.                                       |
| 7 | Click on 'Afhandelen'.                                                                                                    |
| 8 | Done! Your employment contract has been signed!                                                                                                    |

## Attachment

### Step 1:

.

|   | AFAS Online              |                  |  |
|---|--------------------------|------------------|--|
|   | Inloggen bij AFAS Online | HELP             |  |
|   | B. B.                    | ~                |  |
| , | Wachtwoord               |                  |  |
|   | Wach                     | twoord vergeten? |  |
|   |                          | Inloggen         |  |

 $\sim$ 

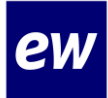

#### Step 2:

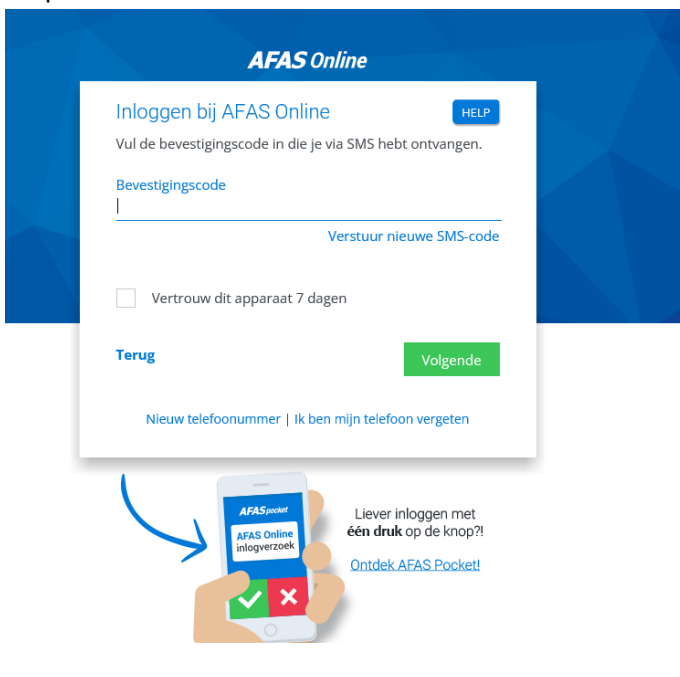

#### Step 3:

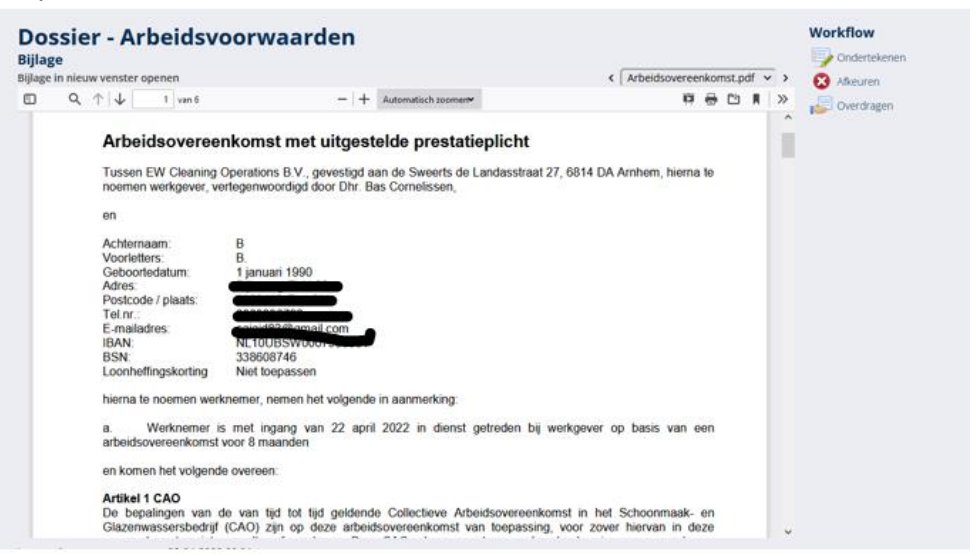